# Caution when using Web user interface

(KX-UDS/UDT series)

No. 44-002

December 21 , 2012

Ver.1.1

**Panasonic Corporation** 

### Abstract about this document

This document describes about caution when using Web user interface.

#### **Revision history**

| Date          | Version  | Revision                                              | Firmware version                                      |
|---------------|----------|-------------------------------------------------------|-------------------------------------------------------|
| Sep. 20, 2012 | Ver. 1.0 | Initial Release                                       | All versions                                          |
| Dec. 21, 2012 | Ver. 1.1 | To add the CS ver. screen of the system option of PS. | UDS124CE: 01.202 or later<br>UDS124 : 01.002 or later |

## **1. Caution when using Web user interface**

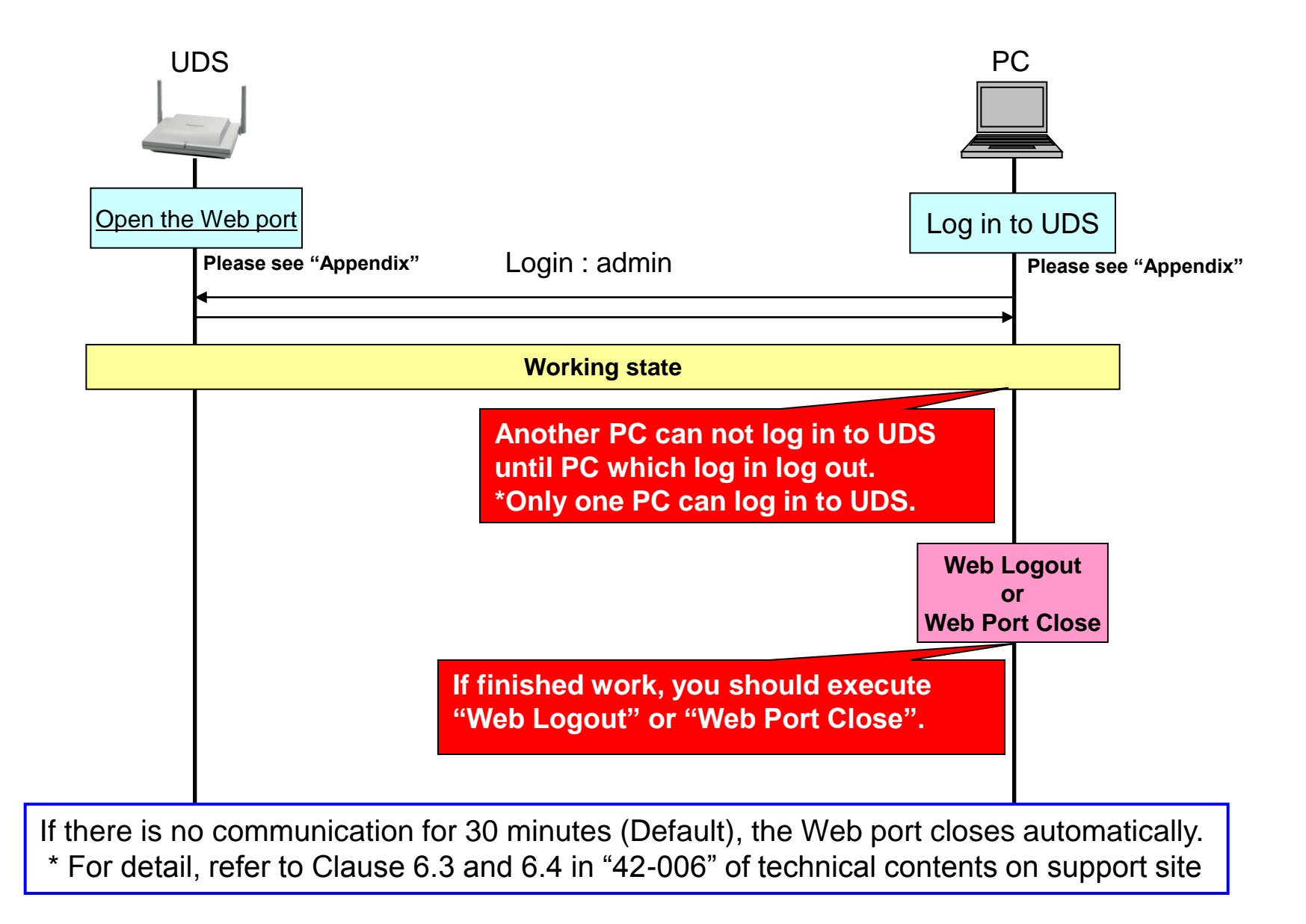

#### Master CS IP address

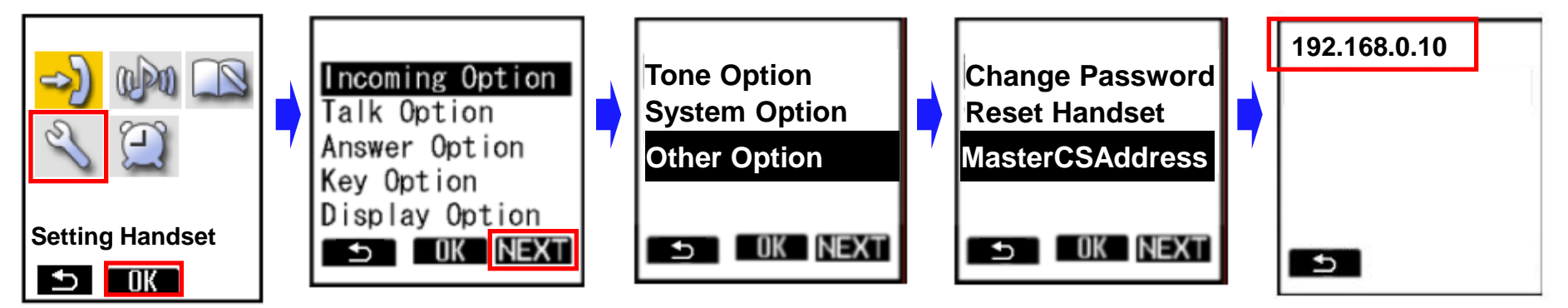

- 1. Turn on the PS.
- 2. Press [Menu] or the [CENTER] navigation key.
- 3. Select "Setting Handset" and then press [OK].
- 4. Press [NEXT].
- 5. Select "Other Option" and then press [OK].
- 6. Select "MasterCSAddress" and the press [OK].
  - Display the Master CS IP address.

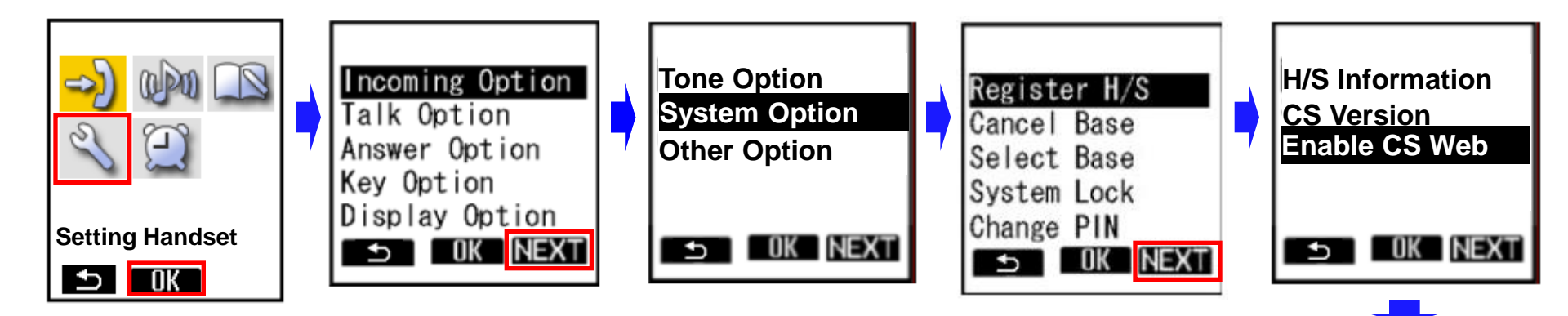

- 1. Turn on the PS.
- 2. Press [Menu] or the [CENTER] navigation key.
- 3. Select "Setting Handset" and then press [OK].
- 4. Press [NEXT].
- 5. Select "System Option" and then press [OK].
  - You may need to enter a system password to access this menu.
- 6. Press [NEXT] to display the second screen, select "Enable CS Web", and then press [OK].
- 7. When the operation is complete, "CS Web Enabled" is displayed.

CS Web Enabled